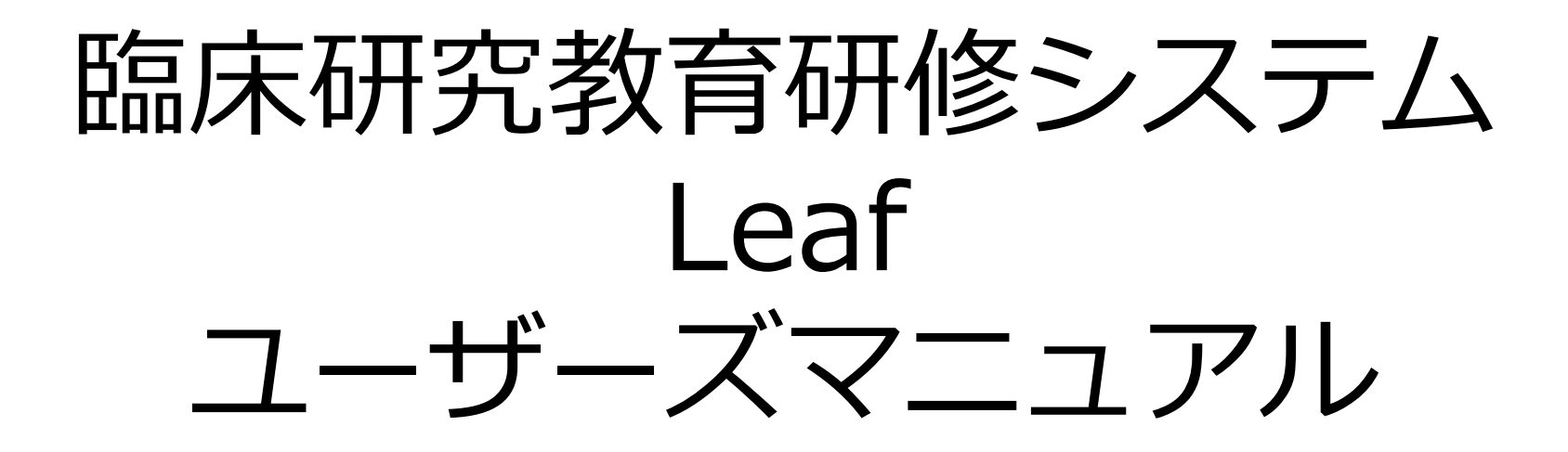

### 筑波大学 つくば臨床医学研究開発機構 臨床研究推進センター

2025.2.7作成 第2版

<目次>

- 1.はじめに ・・・・・・・・・・・p3
- 2.初期設定 ・・・・・・・・・・・・・・・94 ・ログイン
- ・パスワードの再設定
- 3.講座の申込 ・・・・・・・・・・・・・・p10
- 講座を探す
- ・申込する
- 4.講座を受講 ・・・・・・・・・・p13
- ・動画の再生と閲覧完了
- ・スライドのダウンロード
- ・確認テストの送信
- 5.修了証の発行 ・・・・・・・・・・り18
- ・受講履歴の確認

6.アカウントの有効期限について・・・・p19

7.システムに関するお問合せ・・・・・p20

## 1.はじめに

臨床研究教育研修のe-learningの受講を、manabaからLeafへ移行しました。 <u>ライブ研修は従来通りzoomで行います</u>が、受講履歴の確認や修了証の発行が Leafで可能となります。(※修了証の自動発行はLevel2では未対応です)

従来と現行の違い(黄色のセルが主な違いです)

従来通り、ライブ研修かe-learningの どちらかで受講すればOKです。

|                 |                     |                     | o loovning          |                   |
|-----------------|---------------------|---------------------|---------------------|-------------------|
|                 | フィノ研修               |                     | e-iearning          |                   |
| 項目              | 従来                  | 現行(2024年7月以降)       | 従来                  | 現行(2024年7月以降)     |
| 申込              | zoom                | zoom                | manaba              | Leaf              |
| 受講<br>(受講条件)    | zoom<br>(受講時間45分以上) | zoom<br>(受講時間45分以上) | manaba<br>(閲覧)      | Leaf<br>(閲覧完了報告)  |
| 確認テスト<br>(受講条件) | zoom<br>(提出)        | zoom<br>(提出)        | manaba<br>(8割以上で合格) | Leaf<br>(8割以上で合格) |
| 受講履歴の確認         | 管理部門へ問合せ            | Leafへ数日後反映<br>→自己確認 | 自己確認                | 自己確認              |
| 修了証の発行          | 管理部門へ依頼             | 受講履歴反映<br>→自動発行     | 管理部門へ依頼             | 受講完了<br>→自動発行     |

※ライブ研修で受講済となった同じ講座をe-learningで受講することも可能です。

# 2.初期設定(ログイン)

<u>https://t-credo.leaf-hrm.jp</u>を開き、「初めて使う方はこちら」を選択

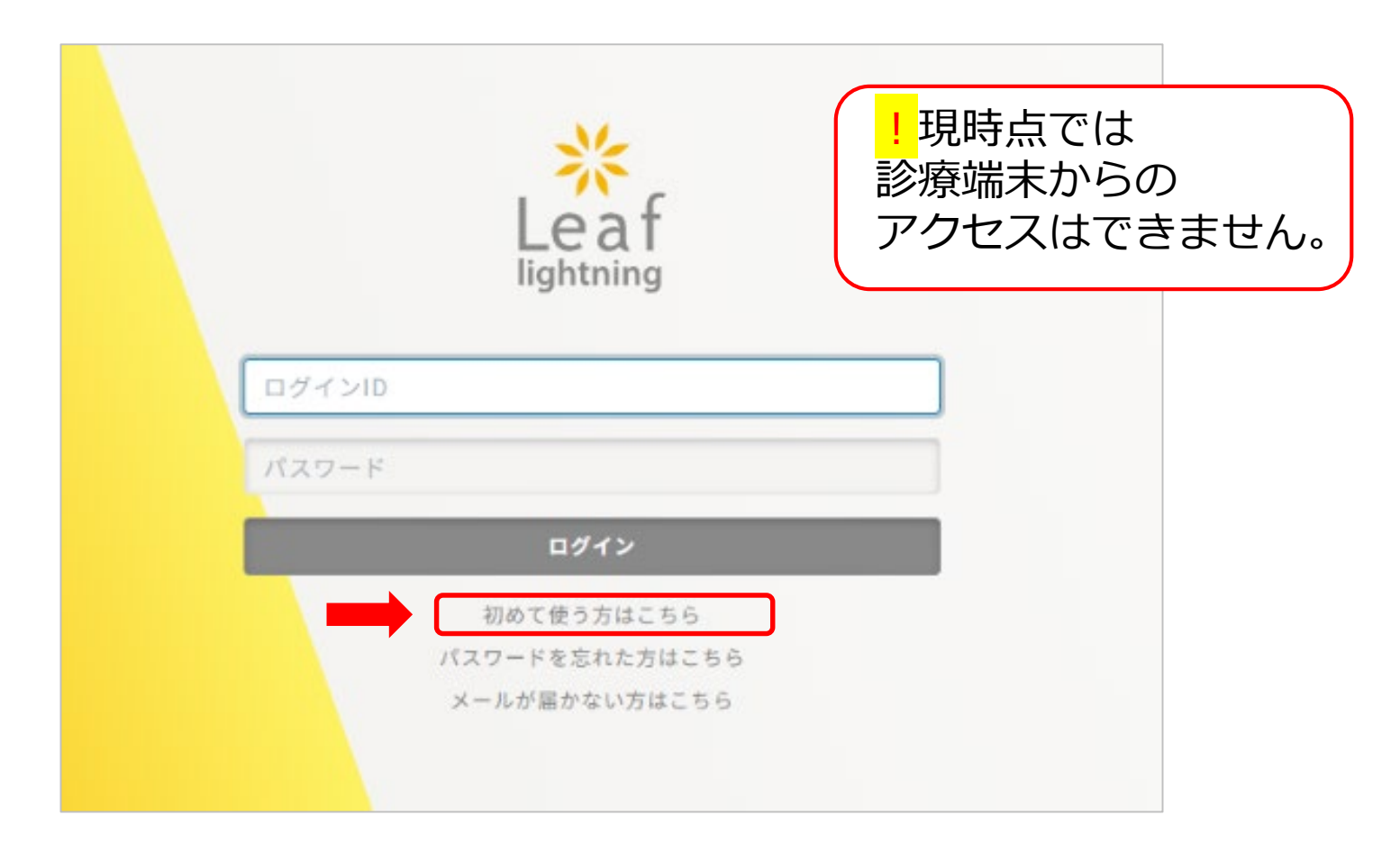

# 2.初期設定(ログイン)

#### <mark>フォームで申請したメールアドレスと同一のもの</mark>を2カ所入力してパスワー ド発行

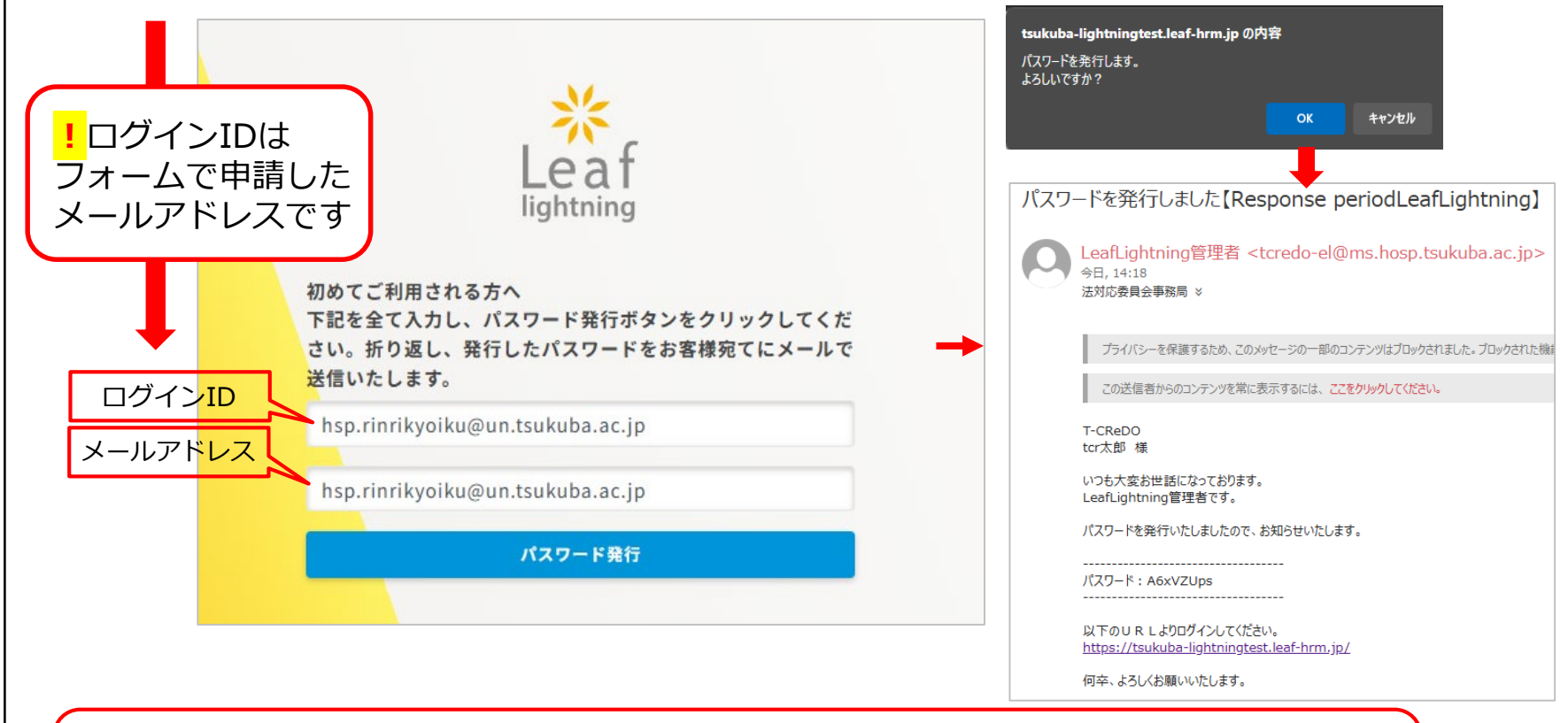

Leaf管理者(tcredo-el@ms.hosp.tsukubai.ac.jp)からメールが届きますので迷惑メー ル等に振り分けられていないかご確認下さい。尚、このメールアドレスは送信専用のた め返信はしないでください。

# 2.初期設定(ログイン)

#### 下記の画面が表示されればOKです。

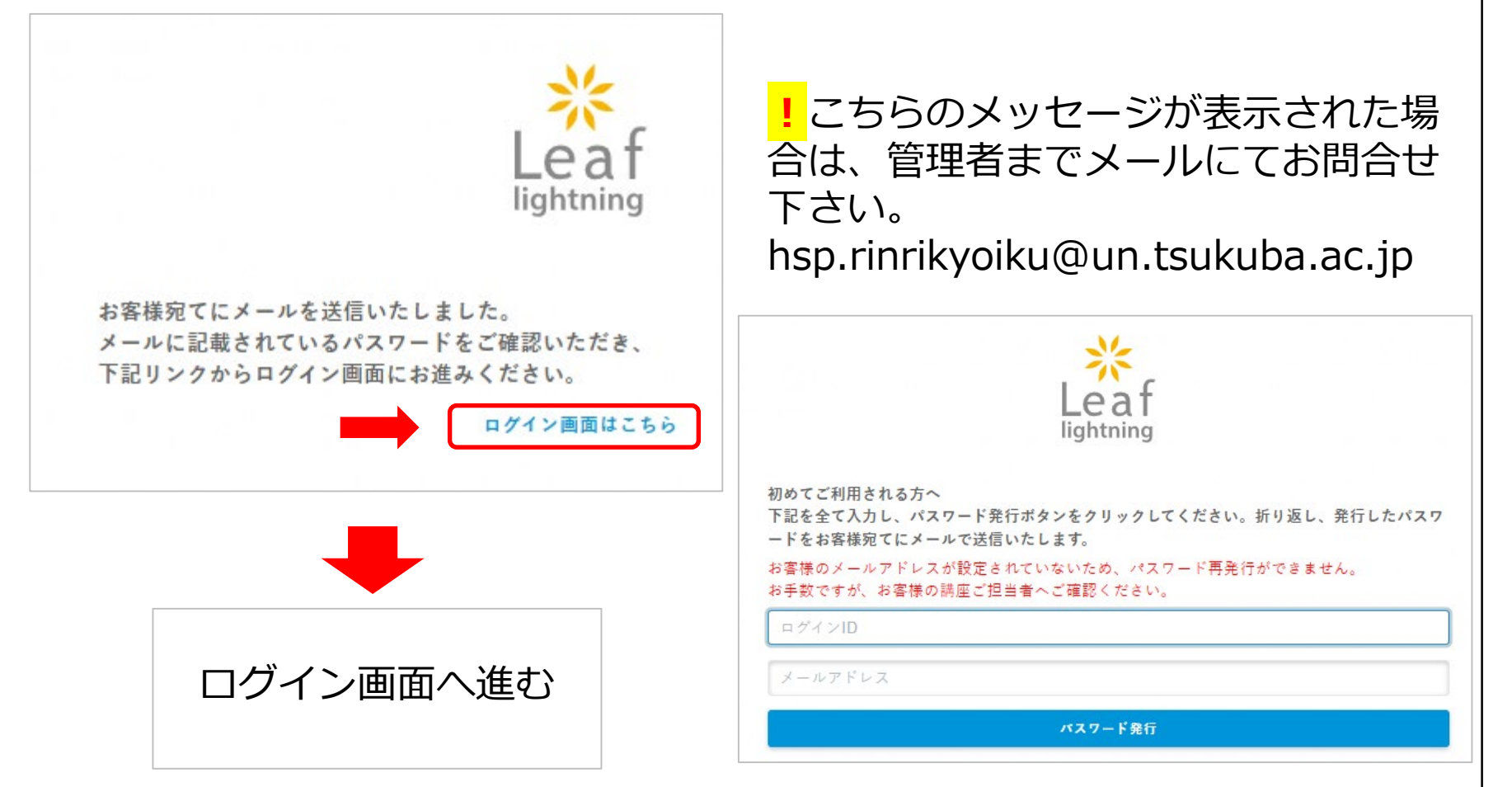

## 2.初期設定(パスワードの再設定)

### ログインID(メールアドレス)とパスワードを入力してログイン

| Leaf<br>lightning |
|-------------------|
|                   |
| ログイン              |
| 初めて使う方はこちら        |
| パスワードを忘れた方はこちら    |
|                   |

2.初期設定(パスワードの再設定)

#### メニューより「パスワード変更」を選択

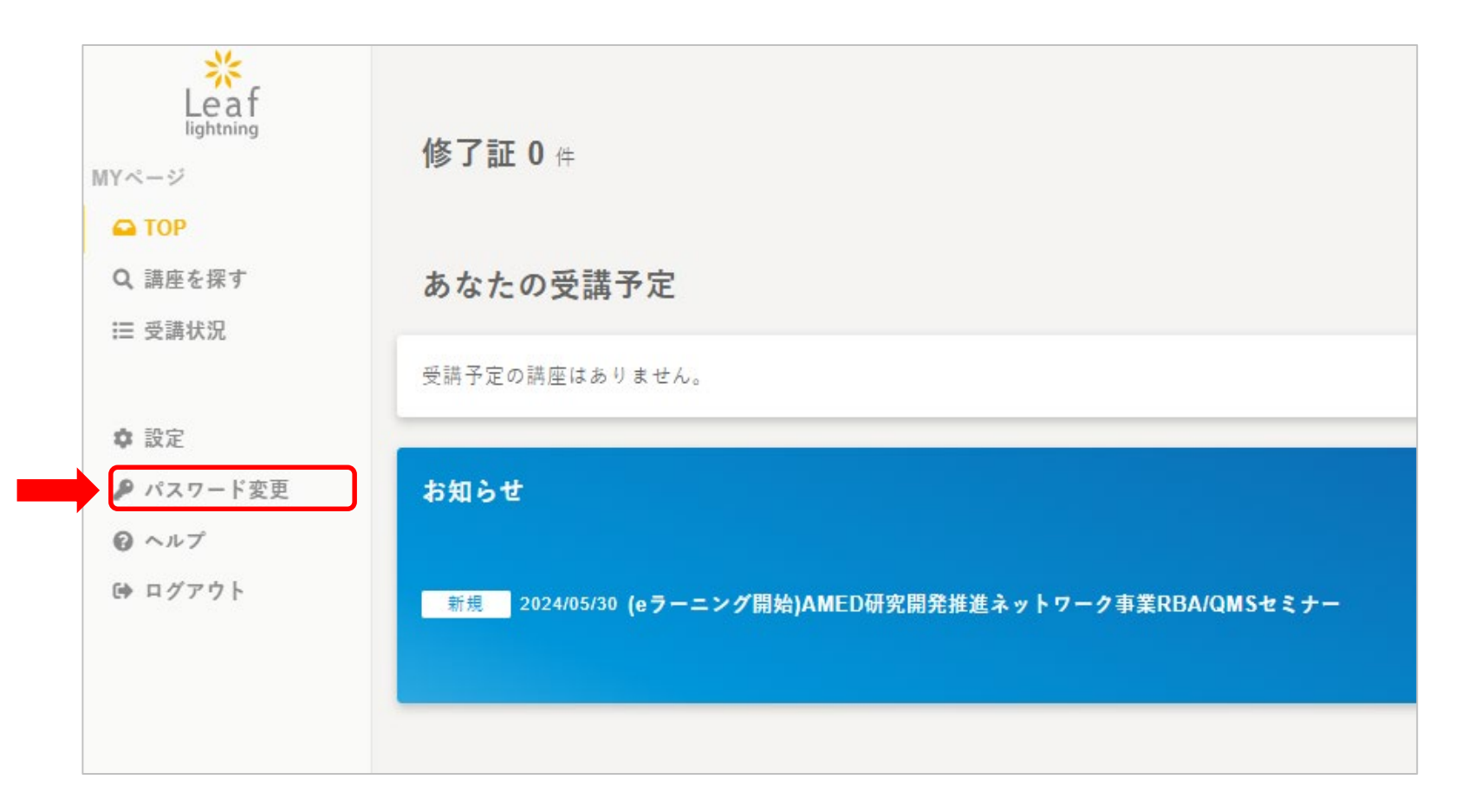

2.初期設定(パスワードの再設定)

#### ご自身の新パスワードを設定し更新してください

| Leaf<br>lightning<br>MYページ                                    | パスワード変更                                              |
|---------------------------------------------------------------|------------------------------------------------------|
| <ul> <li>➡ TOP</li> <li>Q 講座を探す</li> </ul>                    | 旧パスワード                                               |
| Ⅲ 受講状況                                                        | 新パスワード<br>半角8文字以上で、「英字」「数字」「記号」を各1文字以上を混在させて入力してください |
| <ul> <li>▶ パスワード変更</li> <li>◎ ヘルプ</li> <li>● ログアウト</li> </ul> | 新パスワード<br>(確認)                                       |
|                                                               | 更新                                                   |

初期設定が済みましたら、次回からはログインして3.講座の申込へ進んで下さい→p10 ライブ研修の受講履歴の確認は、5.修了証の発行(受講履歴の確認)へ進んで下さい→p18 パスワードは変更期限を設けていませんが、各自更新の上、自己管理してください。

### 3.講座の申込(講座を探す)

メニューより「講座を探す」を選択し、「検索」を押す

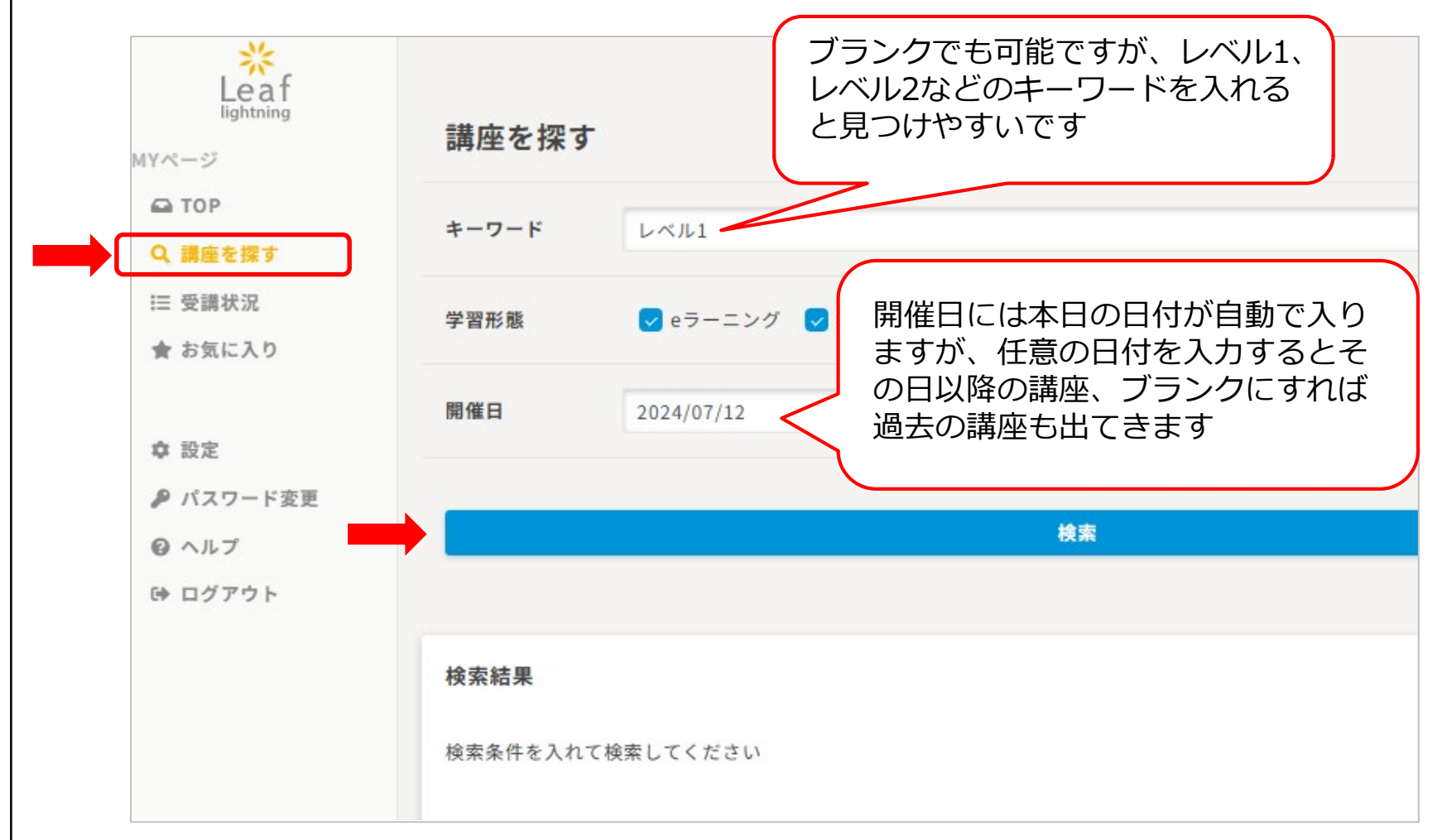

3.講座の申込(申込をする)

#### 受講可能な講座が表示されます。 尚、Leafは臨床研究教育研修専用のシステムではありません

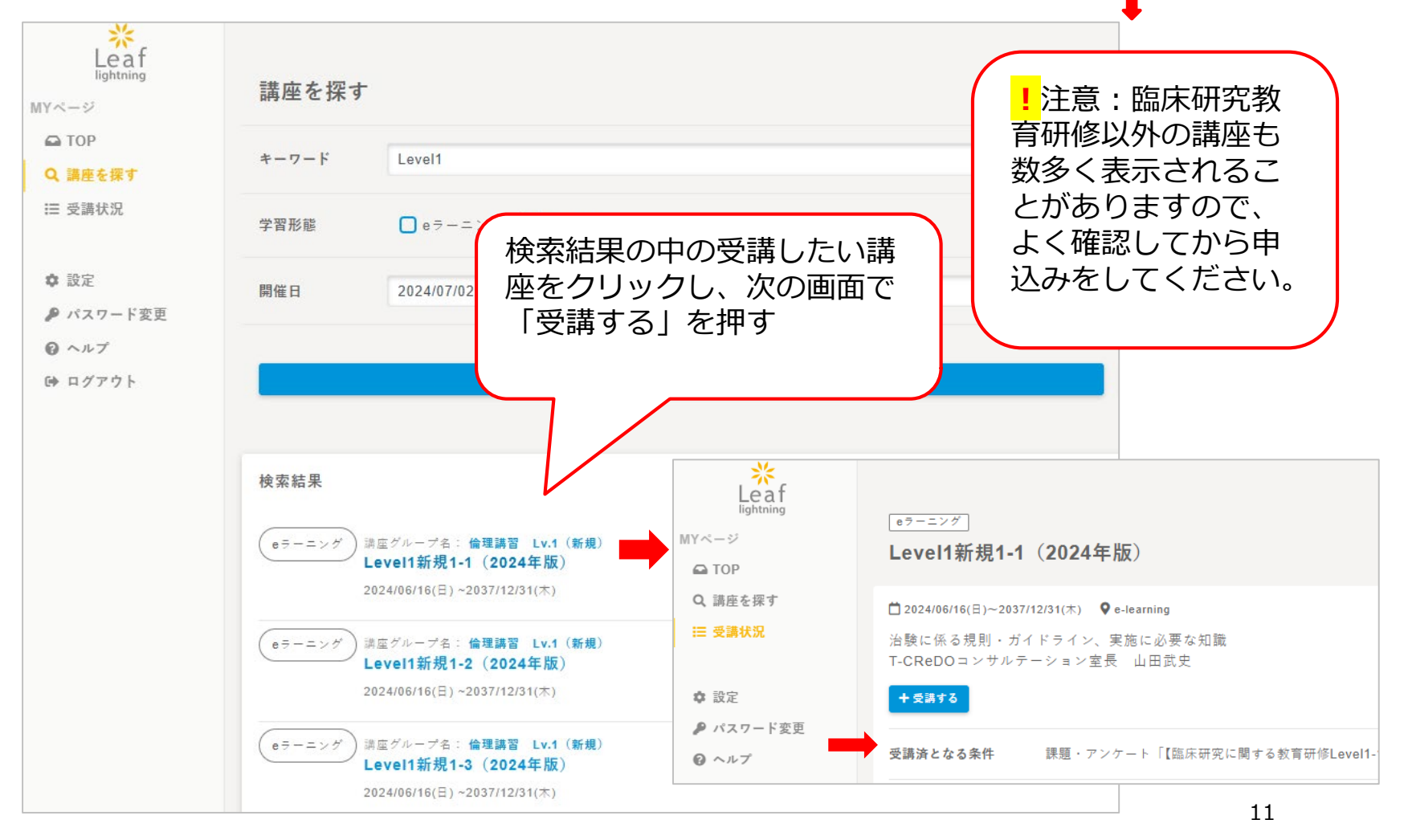

3.講座の申込(申込をする)

#### 「講座に申し込む」を押す

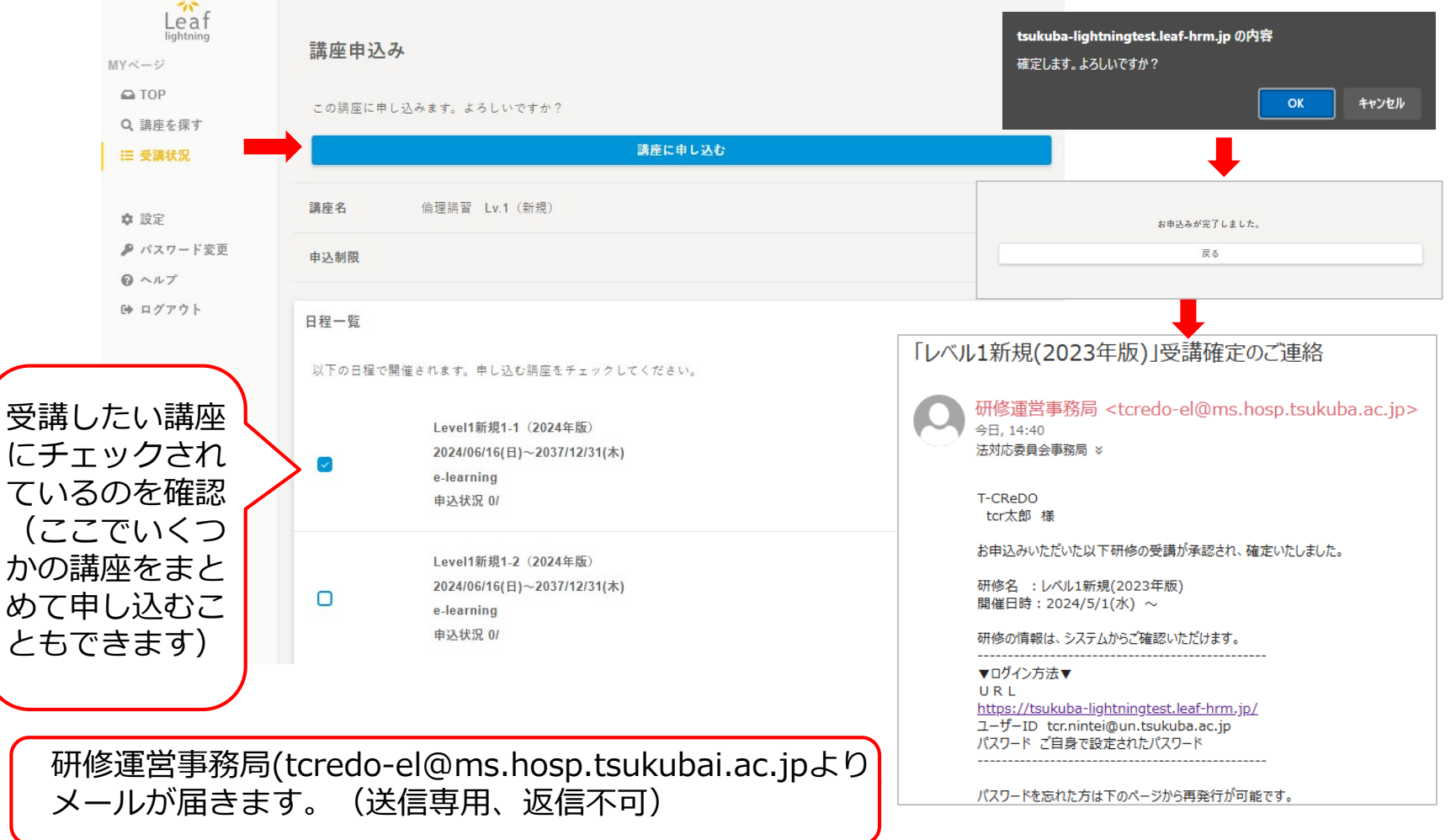

### 4.講座を受講

#### TOP画面または受講状況の検索で申込みした講座が出てきます

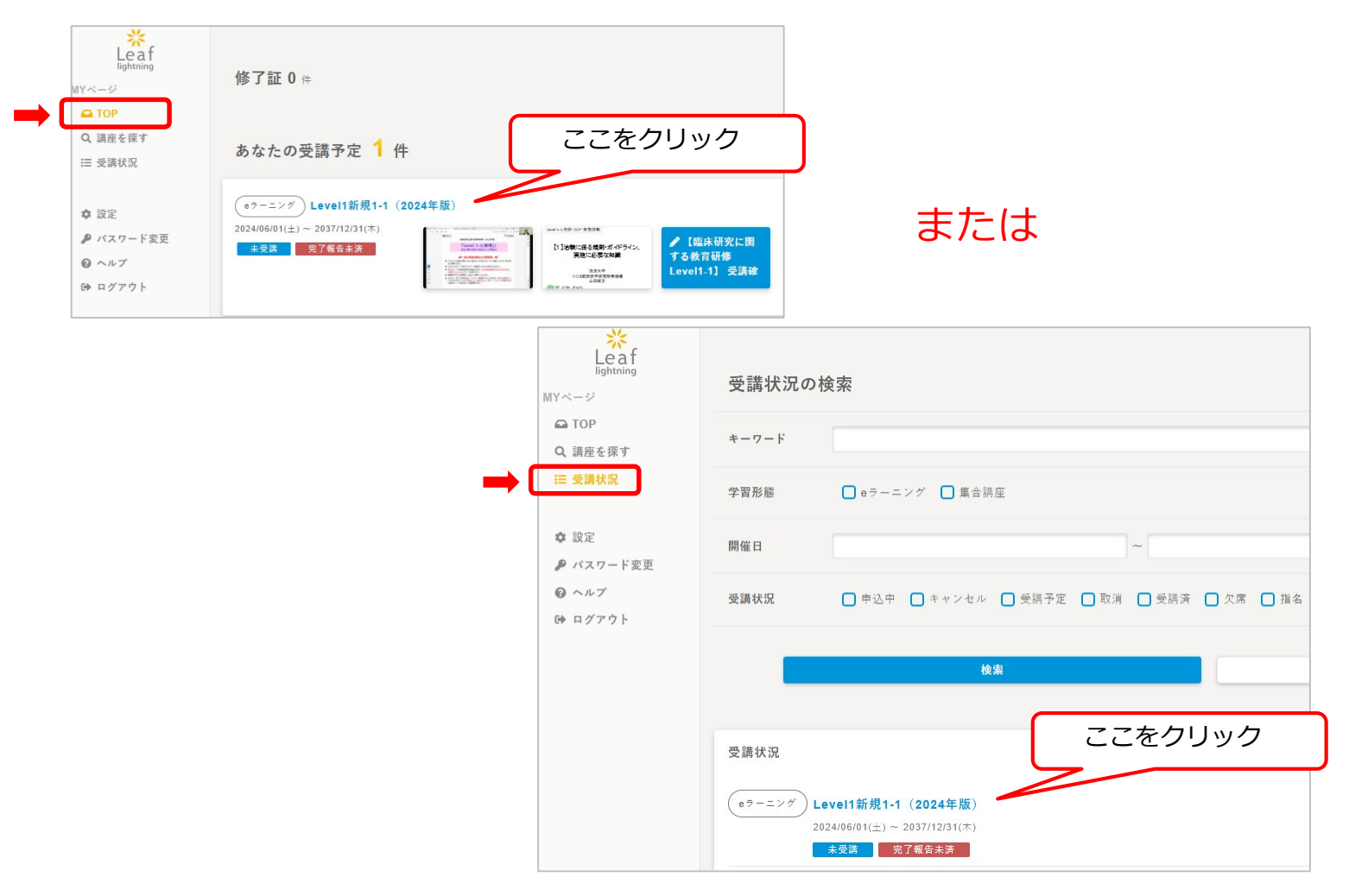

### 4.講座を受講

コンテンツに①動画、②確認テスト、③スライドの3つが表示されます このうち、受講条件は①と②です。③は資料としてダウンロード可能です。

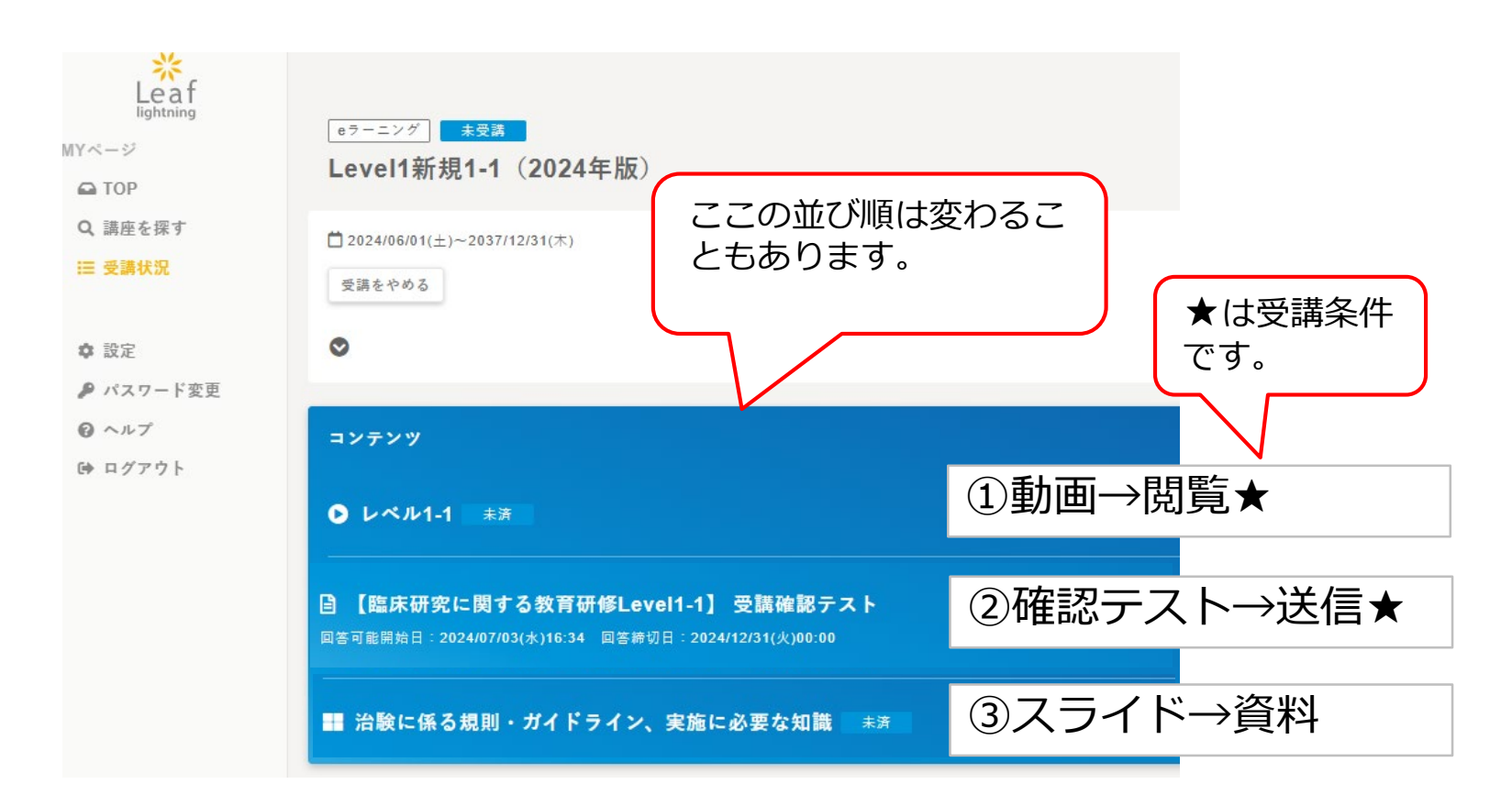

## 4.講座を受講(①動画の再生と閲覧完了)

#### 動画の▶を押し再生します。

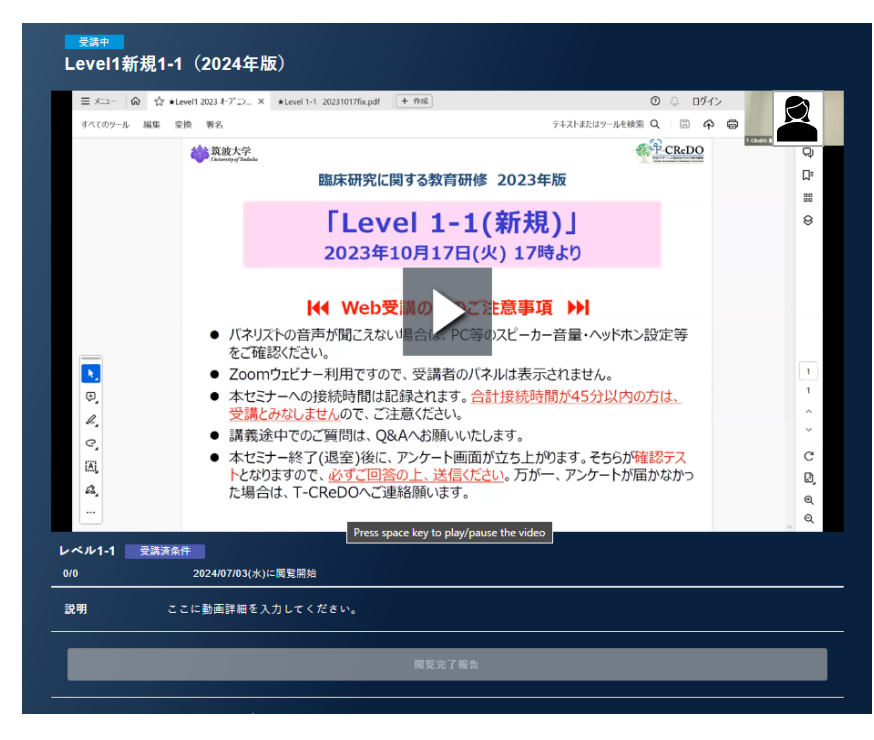

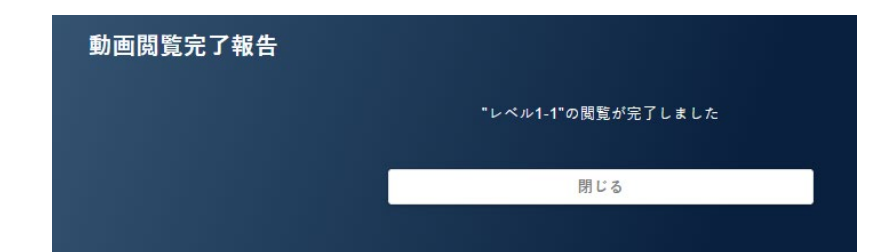

動画の再生を最後まで行うと、 「閲覧完了報告」ボタンが出ますの で、こちらを必ず押してから終了し てください。

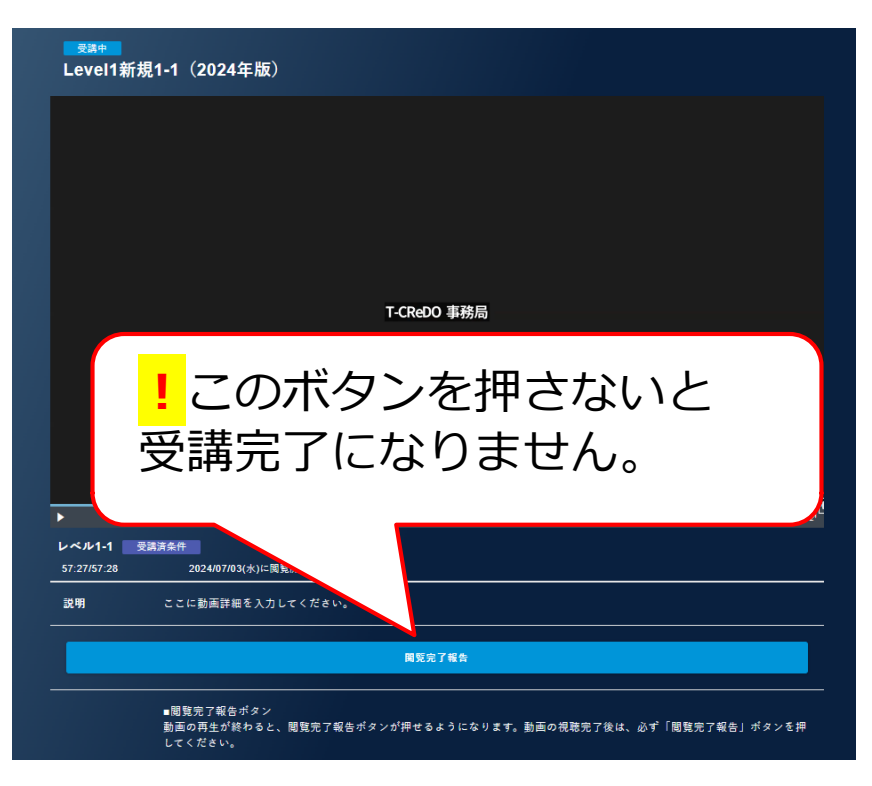

### 4. 講座を受講(②受講確認テストの送信) 動画を視聴したら、確認テストを送信します。

|                                                                                                    | - 10. 治験は認定臨床研究審査委員会(CRB)で審査される                                       |
|----------------------------------------------------------------------------------------------------|-----------------------------------------------------------------------|
| Level1新規1-1(2024年版)<br>【編集研究に関する教育研修Level1-1】受講確認テスト<br>#本語を思いた状態のまえ44年以上気感まちとポイムアウトになります。<br>その場合はAmperディンとてから施行を行ってくたさい。 |                                                                       |
| 設際文<br>1. 変争承認を目指す解決試験を、特定解決研究と呼ぶ<br>○ □                                                                                   |                                                                       |
| ○×<br>2. 恒差・改ざん・査用は特定不正行為として大臣報告の対象となる<br>○ □                                                                              |                                                                       |
| ○×<br>3. 治験は、医療品医療機器等法(実種法)を遵守して行われる<br>○                                                                                  | K ○                                                                   |
| ○× 4. ICH E5 (ICH-GCP)では、医素品の臨床試験の実施基準が定められている                                                                             |                                                                       |
| Õ×                                                                                                    | 【臨床研究に関する教育研修Level1-1】 受調確認テスト<br>回答が完了しました。<br>ブラウザの更るポタンは使わないでください。 |
| 受講状況→講座を開く                                                                                                    | 同じる                                                                   |
| 受講済条件                                                                                                    |                                                                       |

## 4.講座を受講(③スライドのダウンロード)

スライドはそのままページをめくって見ることも可能ですが、資料として ダウンロードも可能です。<mark>!</mark>スライドの閲覧は受講条件ではありません。

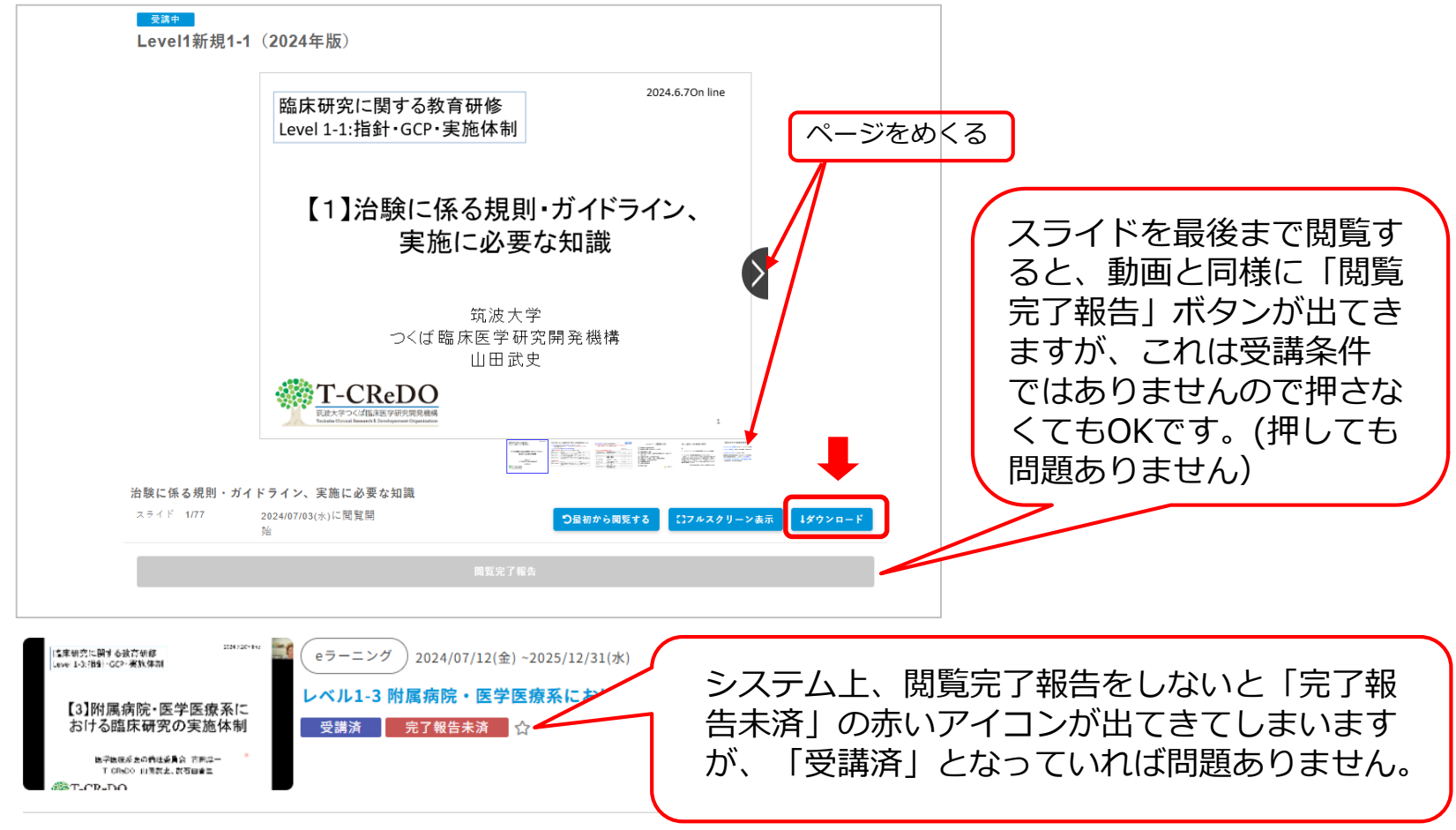

## 5.修了証の発行(受講履歴の確認)

受講条件をすべて満たすと、TOP画面で「修了証ダウンロード」が可能となります。既 にライブ研修で受講済みの場合も受講日から数日後に本システム上に受講履歴を反映し ますので、TOP画面をご確認下さい。

※現時点では、Level2は「修了証ダウンロード」機能に対応しておりません。

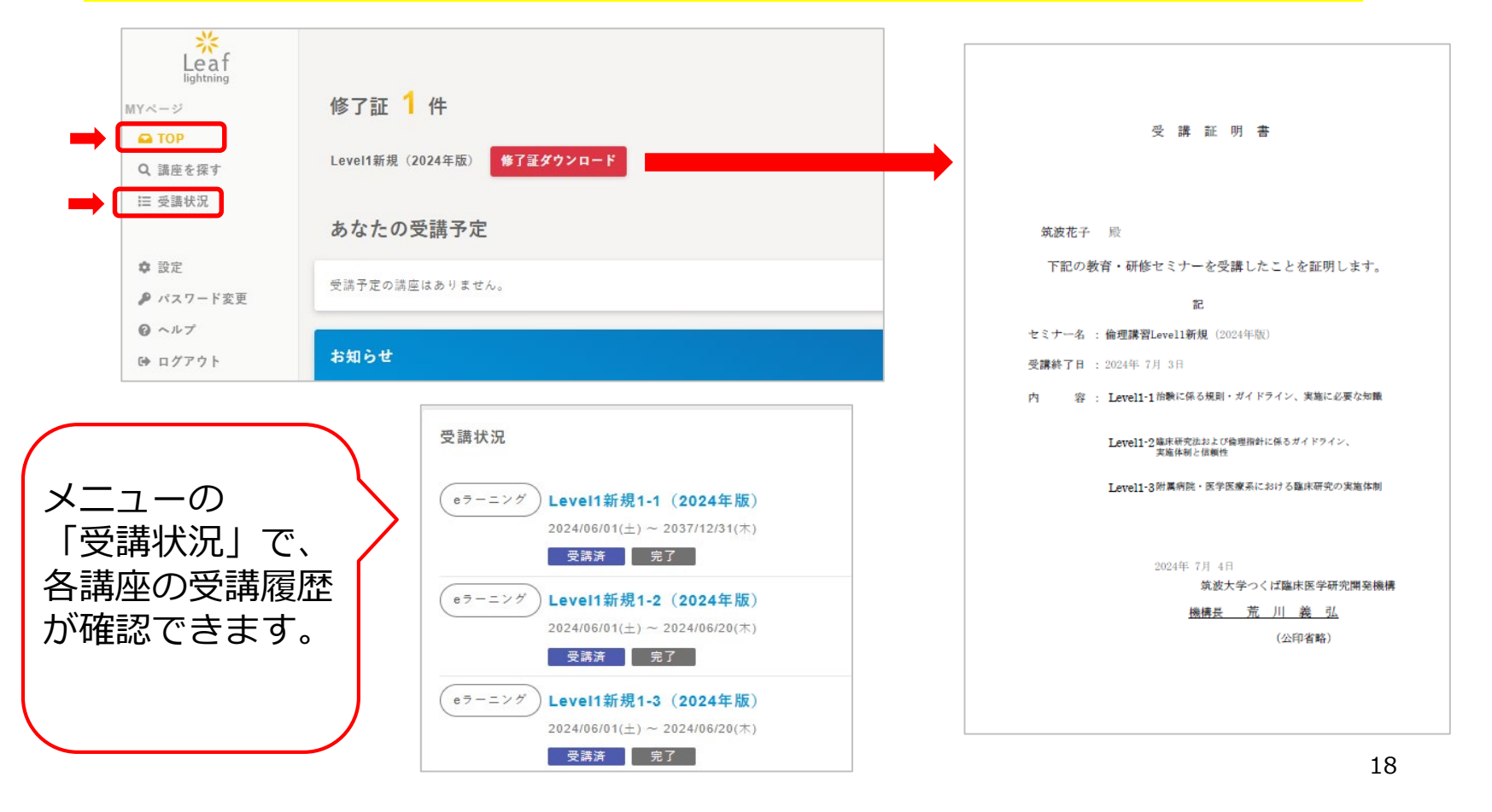

## 6.アカウントの有効期限について

アカウントの有効期限は定めておりませんが、Leafのユーザ登録数には限り があるため、長期間の使用がない場合や、退職者につきましては、削除させ ていただくことがあります。

・退職によるアカウント削除について 毎月月初に「筑波大学教職員専用サイト」で公表される「人事異動リスト」 にて「退職」と表記されている方を、公表から半年経過した時点で本システ ムからアカウントを削除させていただきます。 退職後に復職予定ありなどの理由で継続利用を希望される方は、お手数です が、下記までご連絡ください。

> 筑波大学 つくば臨床医学研究開発機構 臨床研究推進センター E-mail:hsp.rinrikyoiku@un.tsukuba.ac.jp

### 7.システムに関するお問合せ

くよくある質問>

Q1.ログインできない→パスワード入力後、数秒ほど間をおいてログインボタンを 押してみてください。

Q2.パスワードにロックがかかった→パスワードを一定回数間違えるとロックがかかりますが、30分程度でロック解除されます。

Q3.ライブ研修の受講履歴が反映されていない→各受講条件(受講時間、確認テスト提出)を満たしているか確認いたしますのでお問い合わせください。

Q4.e-learningで動画を閲覧したのに「受講済」とならない。→閲覧後「閲覧完了 報告」ボタンを押されているかをご確認ください。→p15

Q5.受講履歴の確認で「完了報告未済」の赤いアイコンが表示されている。→シス テム上、動画、スライドを含む講座では、最後に「閲覧完了報告」ボタンを押さな いと上記のアイコンが表示されてしまいますが、スライドは受講条件ではありませ んのでそのままでも問題ありません。→p17

Q6.受講条件を満たしているのに「修了証ダウンロード」ボタンが表示されない。 →現時点では、Level2の「修了証ダウンロード」機能は未対応となっております。 修了証が必要な方は個別に発行いたしますのでお問合せください。→p18

その他不明な点につきましても下記メールアドレスへお問い合わせください。

筑波大学 つくば臨床医学研究開発機構

臨床研究推進センター

E-mail : hsp.rinrikyoiku@un.tsukuba.ac.jp